## **OKV-DV-Abstimmung 2021**

Die Benutzer Anmeldung erfolgt über www.okv.ch/service/interner-bereich respektive über den Menupunkt Service -> interner Bereich.

OKV

Auf diese Weise gelangt man zum Login-Fenster der Vereinsund Mitgliederverwaltung:

Der Link >Zum Login führt zur eigentlichen Loginseite.

> 1.84 f f

Bitte loggen Sie sich ein.

Der Benutzername ist identisch mit der Email-Adresse, welche im Personenadressverzeichnis des OKV eingetragen ist.

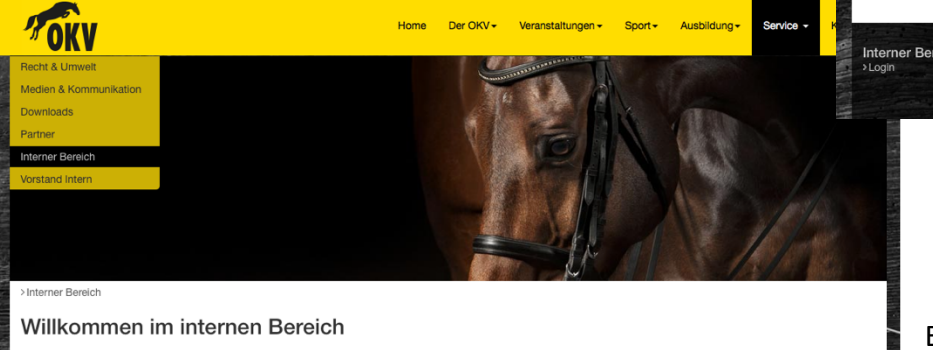

## Meine Daten Benutzername

E-Mail

Anrede / Titel Frau Nachname Urech Hässig Vorname Barbara Strasse & Nr. Pestalozzistrasse 42 PLZ / Ort 8032 Zürich Telefon P 044 262 32 83 Telefon G 079 686 59 13 Lizenz-Nr 106354 -Mail / Login änderr

ut

barbara.urech@okv.ch

f

Vereinsverwaltung Folgende Vereine sind Ihnen für Muta RV Wallisellen (KV Seebach-Oerlikon) Einmal eingeloggt geht's auf der rechten Bildschirmseite zur eigentlichen Vereinsverwaltung.

al Media f

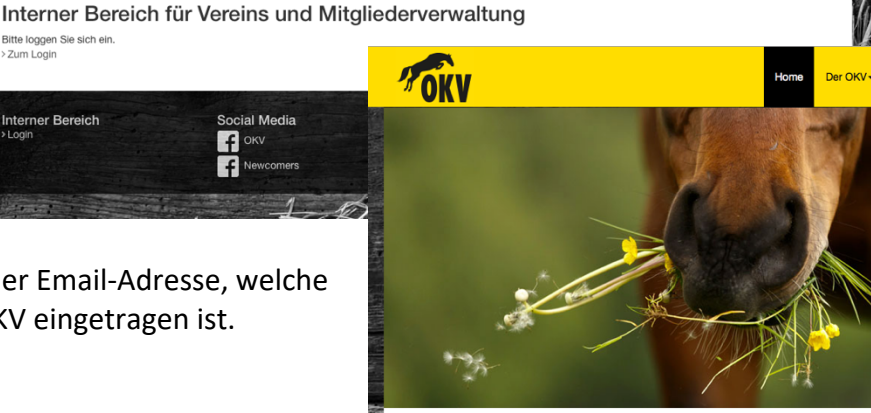

Login Mitgliederbereich & Vereinsverwaltung Benutzername

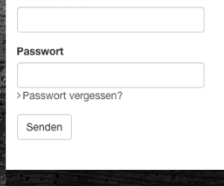

Der OKV -

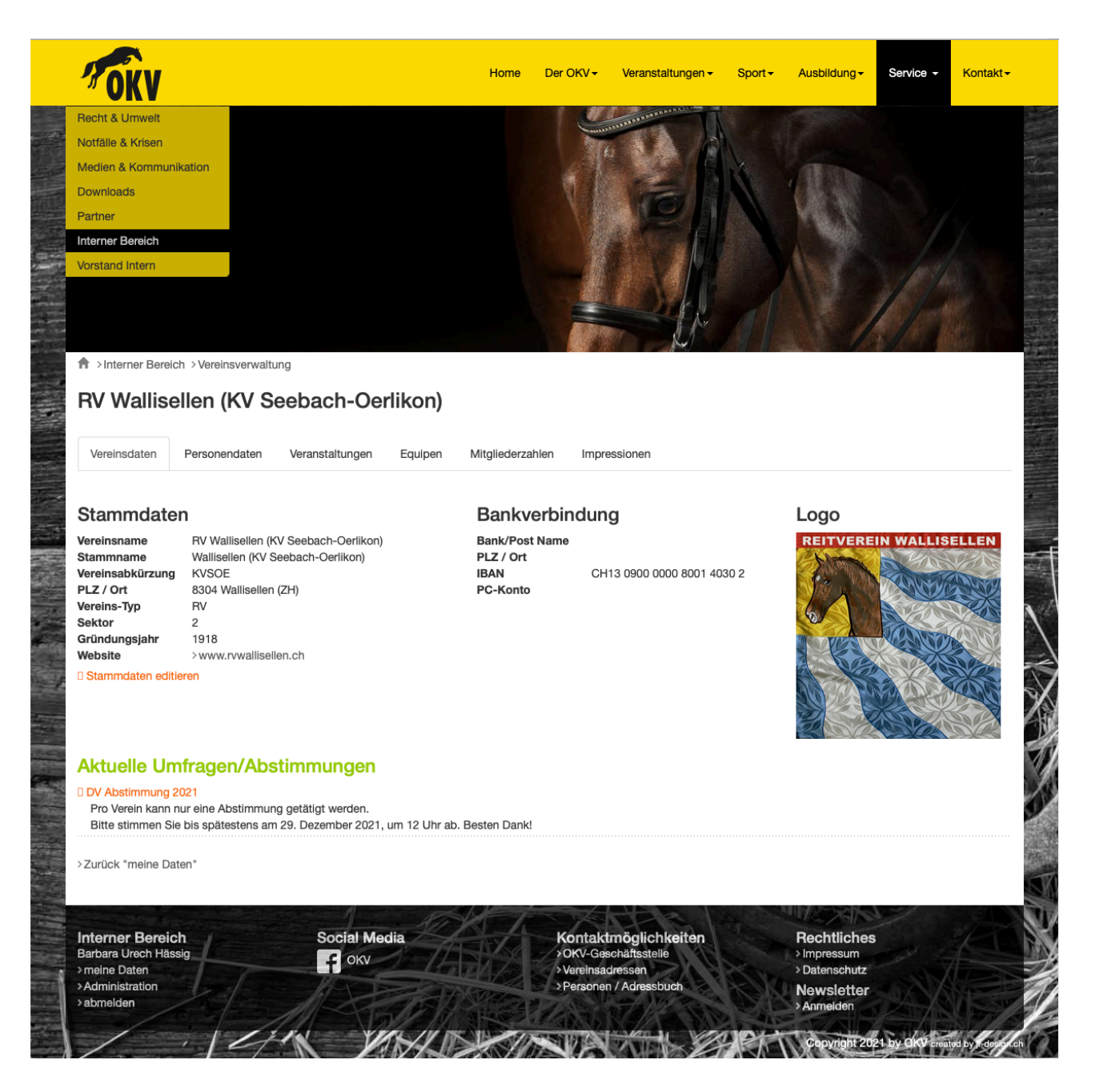

In der eigentlichen Vereinsverwaltung erscheint erneut unter den bekannten Karteireiter Vereinsdaten, Personendaten, Veranstaltungen, und Impressionen unter dem Titel «Aktuelle Umfragen/Abstimmungen» der Link «DV Abstimmung 2021».

Hinter diesem Link verbirgt sich das Abstimmungsformular (nächste Seite), welches pro Verein <u>nur</u> <u>einma</u>l ausgefüllt und übermittelt werden kann.

Zu diversen Fragen sind entsprechende Anhänge verlinkt. Bitte nach Ausfüllen des Abstimmungsformular die Frage «Umfrage/Abstimmung definitiv abschliessen und absenden» mit «ja» beantworten und das Absenden mit dem grünen Button «abschliessen» bestätigen.

🛛 detail an:

Zur Info: jede Frage muss beantwortet werden mit «ja», «nein» oder «Enthaltung». Ansonsten funktioniert das Absenden des Formulars nicht, allfällig vergessene werden rot markiert.

 Nach der Abstimmung verschwindet der Link «DV Abstimmung 2021» und es erscheint die

 Meldung «Bereits ausgefüllt am ....», sowie der Link

 «Detail anzeigen» mit der Möglichkeit das PDF

 seiner Abstimmungsresultate auszudrucken.

 DV Abstimmung 2021» und es erscheint die

 Aktuelle Umfragen/Abstimmungen

 DV Abstimmung 2021

 Pro Verein kann nur eine Abstimmung getätigt werden.

 Bitte stimmen Sie bis spätestens am 29. Dezember 2021, um 12 Uhr ab. Besten Dankt

## Wir bitten um Stimmabgabe bis spätestens Mittwoch 29.Dezember um 12.00 Uhr.

| 70        | Home Der OKV+                                                                                                    | Veranstaltungen <del>-</del> | Sport <del>-</del>     | Ausbildung <del>-</del> | Service - | Kontakt <del>-</del> |
|-----------|----------------------------------------------------------------------------------------------------|------------------------------|------------------------|-------------------------|-----------|----------------------|
| A ≻Interr | ner Bereich > Vereinsverwaltung                                                                                                    |                              |                        |                         |           |                      |
| RV W      | allisellen (KV Seebach-Oerlikon)                                                                                                    |                              |                        |                         |           |                      |
| Vereinse  | daten Personendaten Veranstaltungen Equipen Mitgliederzahlen Impre                                                                                                    | ssionen                      |                        |                         |           |                      |
| Umfra     | gen/Abstimmungen                                                                                                    |                              |                        |                         |           |                      |
| 1         | Beschlussfähigkeit<br>Als Stimmenzähler amtet unsere juristische Beiständin, Claudia Weber, die Datenerfassun<br>die Aktuarin Barbara Urech Hässig.<br>Wahlschluss ist am 29. Dezember 2021, um 12 Uhr. | g übernimmt C                | ja<br>nein<br>Enthaltu | ng                      |           |                      |
| 2         | Protokoll der OKV-DV 2020<br>Der OKV-Vorstand beantragt die Genehmigung des Protokolls.<br>ProtokollDV2020                                                                                              |                              | ja<br>nein<br>Enthaltu | ng                      |           |                      |
| 3         | Jahresberichte der einzelnen Ressort- und Sektorenchefs<br>Der OKV-Vorstand beantragt die globale Genehmigung der Jahresberichte der Ressort- u<br>Sektorenchefs.<br>MOKV-Jahresberichte_Seite_16-20    | nd C                         | ja<br>nein<br>Enthaltu | ng                      |           |                      |
| 4         | Jahresbericht des OKV-Präsidenten<br>Genehmigung des präsidialen Jahresberichtes.<br>🖄 Jahresbericht 2021 des Präsidenten                                                                               |                              | ja<br>nein<br>Enthaltu | ng                      |           |                      |
| 5         | Entscheid Nationales Pferdezentrum Ostschweiz<br>Soli der OKV am Standort St. Galien / Frauenfeld ein Nationales Pferdezentrum Ostschwe<br>unterstützen?                                                | iz C                         | ja<br>nein<br>Enthaltu | ng                      |           |                      |
| 6         | Entscheid Nationales Pferdezentrum Ostschweiz<br>Soll der OKV am Standort Dielsdorf ein Nationales Pferdezentrum Ostschweiz unterstütze                                                                 | n? C                         | ja<br>nein<br>Enthaltu | ng                      |           |                      |
| 7         | Entscheid Nationales Pferdezentrum Ostschweiz<br>Alifälliger Stichentscheid, falls beide Standorte die Zustimmung erhalten.                                                                             |                              | St. Galle              | n - Frauenfeld<br>f     |           |                      |

÷

| 11 Budget OKV                                                    | 2022                                                                                                    |     |                          |  |
|------------------------------------------------------------------|----------------------------------------------------------------------------------------------------|-----|--------------------------|--|
| Budget-Re                                                        | and beantragt die Genehmigung des Budget 2022.<br>chnungsvergleich 2021 und Budget 2022                                                                | 000 | ja<br>nein<br>Enthaltung |  |
| 12 Wahl der neu<br>Der OKV-Vors<br>Vizepräsident<br>🖄 Steckbrief | en Vizepräsidentin<br>and beantragt die Wahl von Nicole Meier als Nachfolgerin von Peter Zeller als<br>n.<br>der vorgeschlagenen neuen Vizepräsidentin | 000 | ja<br>nein<br>Enthaltung |  |

> abschliessen

DPDF drucken

Abbrechen / zurück Vereinsübersicht

| Interner Bereich<br>Barbara Urech Hässig<br>> meine Daten<br>> Administration<br>> abmelden | Social Media | Kontaktmöglichkeiten<br>> OKV-Geschäftsstelle<br>> Vereinsadressen<br>> Personen / Adressbuch | Rechtliches >Impressum >Datenschutz Newsleter |
|---------------------------------------------------------------------------------------------|--------------|-----------------------------------------------------------------------------------------------|-----------------------------------------------|
|                                                                                             | In Sper Mars | NOT A THE                                                                                     | Copyright 2021 by OKV greated by              |

ち、大